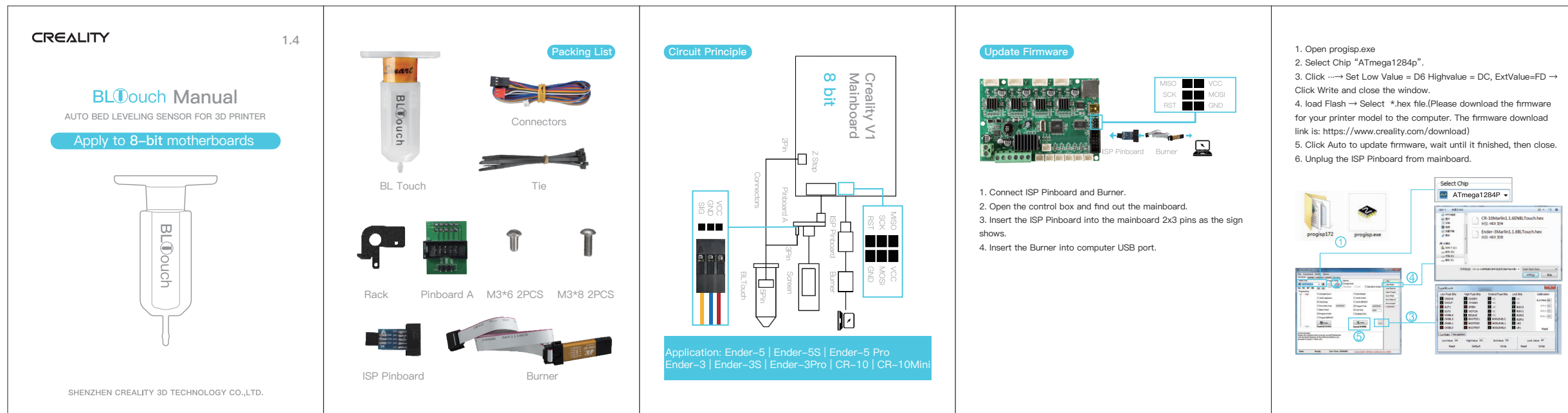

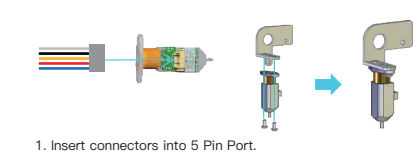

2. Install BL Touch on the rack with 2 M3\*6 screws.

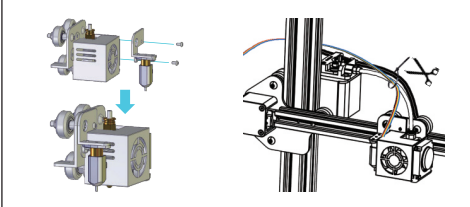

3. Loosen all fan cover screws, install the BL Touch rack on the corresponding position with 2 M3\*8 screws. 4. Tie the BL Touch cable together with other printer cables like the above picture shown.

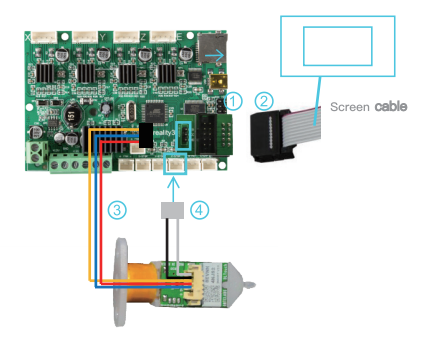

1. Unplug the screen cable, connect the pinboard A to the screen port. 2. Insert the screen cable into 10 pins port. 3. Insert the connectors to the 3 pins port as the sign shows. 4. Unplug the Z limit switch(Z-stop port), and insert the connectors.

1.Prepare  $\rightarrow$  Auto home,and wait until it stops.

| Info screen    | <u>t</u> | Main             |  |
|----------------|----------|------------------|--|
| Prepare        | +        | Move axis        |  |
| Control        | +        | Auto home        |  |
| Print from TF  | +        | Bed Leveling     |  |
| Change TF card |          | Disable steppers |  |

2. Prepare→Move axis→Move Z-Move 0.1mm→Rotate the knob until the distance between them is about 0.1mm (as a sheet of A4 paper), write down the value of A.

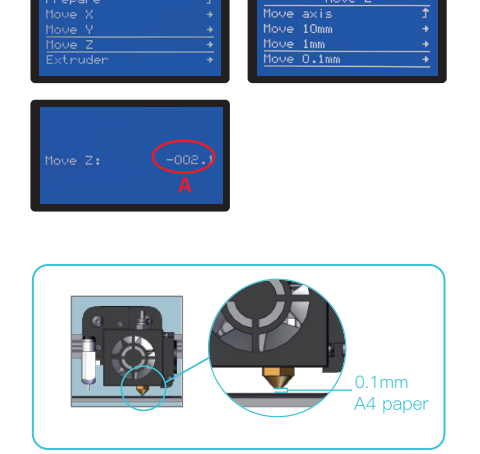

3 . Control→Motion–Z Offset→write down the value of A . Return Control and Select Store settings .

| Info screen Ĵ<br>Prepare →<br>Control →<br>Print from TF →<br>Change TF card | Main<br>Temperature<br>Motion<br>Filament<br>BLTouch |
|------------------------------------------------------------------------------|------------------------------------------------------|
| Control<br>Z Orfset: 000.0<br>Velocity<br>Acceleration B +<br>Jerk +         | Z Offset: 02.                                        |
| Temperature →<br>Hotion →<br>Filament →<br>BLTouch →<br>Store settings       |                                                      |

4.Prepare—>Bed Leveling (Different 3D printers may B, then rotate the knob until it comes out as: C = B + have different numbers of touching points for automatic leveling.)

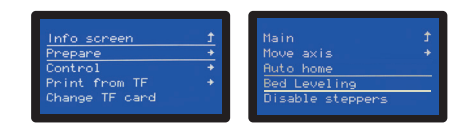

After the automatic leveling, user can do a trial print to verify the leveling.

Operation: Print from TF →Model Test (Name and file of the testing model shall be prepared by user.)

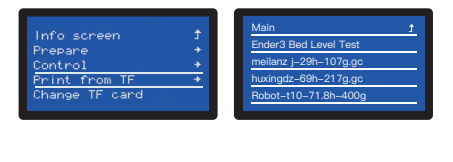

Test passed: leveling is completed and you can print

Test failed: If model printing fails, please fine-tune Probe Z Offset again and save settings until the printing effect is good.

Note: Every machine has its own operation interface.

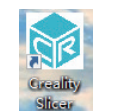

1. Open Slicer.

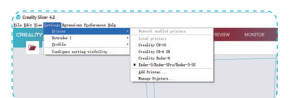

# 2. Settings $\rightarrow$ Printer $\rightarrow$ Manage Printers.

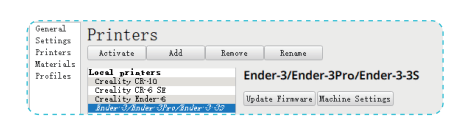

3. Machine Settings.

| Printer                                                                                                    |                                                                           | Extruder 1           |        |  |
|----------------------------------------------------------------------------------------------------|---------------------------------------------------------------------------|----------------------|--------|--|
| Printer Settings                                                                                                    |                                                                           | Printhead Settings   |        |  |
| X (Width)                                                                                                    | 220 mm                                                                    | X min                | 26 mr  |  |
| Y (Depth)                                                                                                    | 220 mm                                                                    | Y min                | 32 mr  |  |
| Z (Height)                                                                                                    | 250 mm                                                                    | X max                | 32 mr  |  |
| Build plate shape                                                                                                    | Rectan 🗸                                                                  | Y max                | 34 mr  |  |
| Origin at center<br>Heated bed                                                                                                    |                                                                           | Gantry Height        | 25 mr  |  |
| G-code flavor                                                                                                    | Marlin 🗸                                                                  | Number of Extruders  | 1 ~    |  |
| Start G-code                                                                                                    |                                                                           | End G-code           |        |  |
| M201 X500.00 Y500.00 ;<br>M203 X500.00 Y500.00 ;<br>M204 Y500.00 N1000.00 ;<br>M205 X8.00 Y8.00 Z0.44<br>M220 S100 ;Reset Feed<br>M221 S100 ;Reset Flown | 100.00 E500<br>10.00 E50.0<br>1500.00 ;Se<br>) E5.00 ;Set<br>rate<br>rate | G91 :Relative positi | onning |  |

4. Change "G28" to "G28G29" .

Note: The specific operation video can be watched at the following link: https://www.youtube.com/watch?v=2B4qdKdqJj4

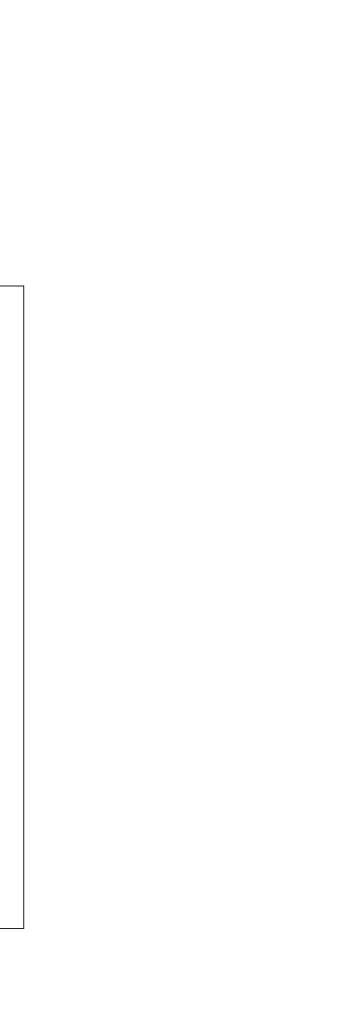